# Faculty Portal - Entering Grades in Anthology

Glossary of Terms:

Grade Corrections: If an error was made posting grades the instructor must email records@csi.edu from their CSI email address to request changes. Please provide the course name, number, and section, the student name, ID number, and correct grade in the message.

Last Date of Attendance (LDA): For on campus class, the last day the student physically attended classes. For online classes, the last day the student participated in online course work, which is often different than the last day they logged in.

Posted Grades: Grades that have been entered by the instructor and saved.

18 pages/ 25 Steps

Created by cboesiger@csi.edu null

Creation Date Mar 18, 2024 Last Updated May 14, 2024

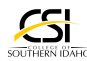

STEP 1

## **Types of Grades Available**

Before starting the grading process, please familiarize yourself with the types of grades you may enter in Anthology. The remedial grades will only be used by very select classes such as MATH 023 and MATH 043 but will show up for all courses. Please refrain from using the remedial grades if they do not apply to your course.

| Non – Pass/Fai | l Grades for l | Use     | Pass/F           | ail Grades for Use                                     |                         |
|----------------|----------------|---------|------------------|--------------------------------------------------------|-------------------------|
| Α              | Standard (     | Grade   | NG               | Non-Graded - Zero credit labs                          |                         |
| В              | Standard (     | Grade   | NP               | No Pass                                                | _                       |
| С              | Standard (     | Grade   | P                | Pass                                                   | _                       |
| D              | Standard (     | Grade   | RNP              | Remedial No Pass                                       | _                       |
| F              | Standard (     | Grade   | RP               | Remedial Pass                                          | _                       |
| RA             | Remedial       | A       |                  |                                                        |                         |
| RB             | Remedial       | В       | 1                |                                                        |                         |
| RC             | Remedial       | С       | 1                |                                                        |                         |
| RD             | Remedial       | D       | 1                |                                                        |                         |
| RF             | Remedial       | F       | 1                |                                                        |                         |
|                | 1 - •          | 1       | Restrict         | ted Use Grades                                         |                         |
| Grading Type   | Grade          | Use     |                  |                                                        |                         |
| Non-Pass/Fail  | 1              | Reserve | ed for Registrar | <ul> <li>Still done by Contract</li> </ul>             |                         |
| Non-Pass/Fail  | RI             | Reserve | ed for Registrar | <ul> <li>Still done by Contract – Remedial</li> </ul>  | Incomplete              |
| Non-Pass/Fail  | W              | Reserve | ed for Registrar |                                                        |                         |
| Non-Pass/Fail  | RW             | Reserve | ed for Registrar | – Remedial W                                           |                         |
| Non-Pass/Fail  | LW             | Reserve | ed for Registrar | <ul> <li>W after Last Day to Withdraw</li> </ul>       |                         |
| Non-Pass/Fail  | T Grades       | Reserve | ed for Registrar | <ul> <li>All grades that begin with "T" are</li> </ul> | for Transfer Coursework |
| Non-Pass/Fail  | NC             | Discont | inued            |                                                        |                         |
|                | RNC            | Discont | inued            |                                                        |                         |
| Non-Pass/Fail  |                |         |                  |                                                        |                         |

Students will lose access to Canvas shortly after grades are posted. Please download any grades you need prior to saving final grades.

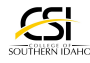

Navigate to www.csi.edu and click on the Quick Links button in the upper right hand corner.

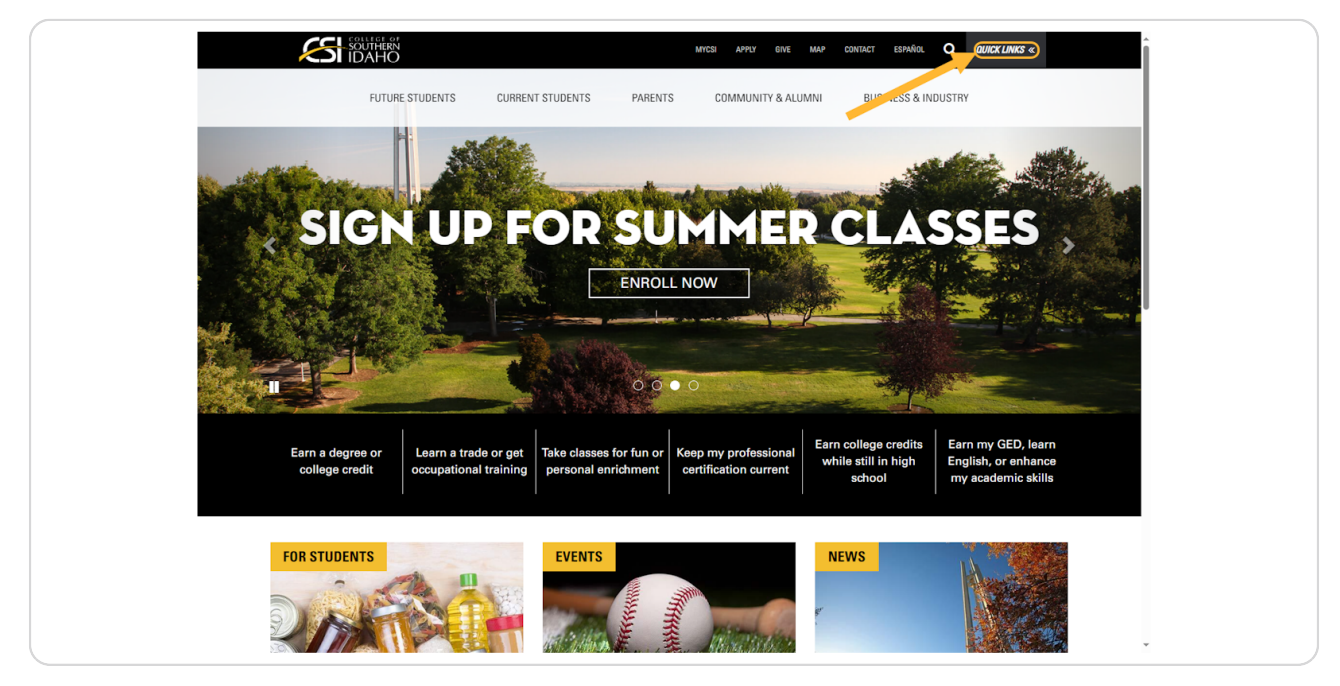

## STEP 3

# **Click on CSI Connect (Employees)**

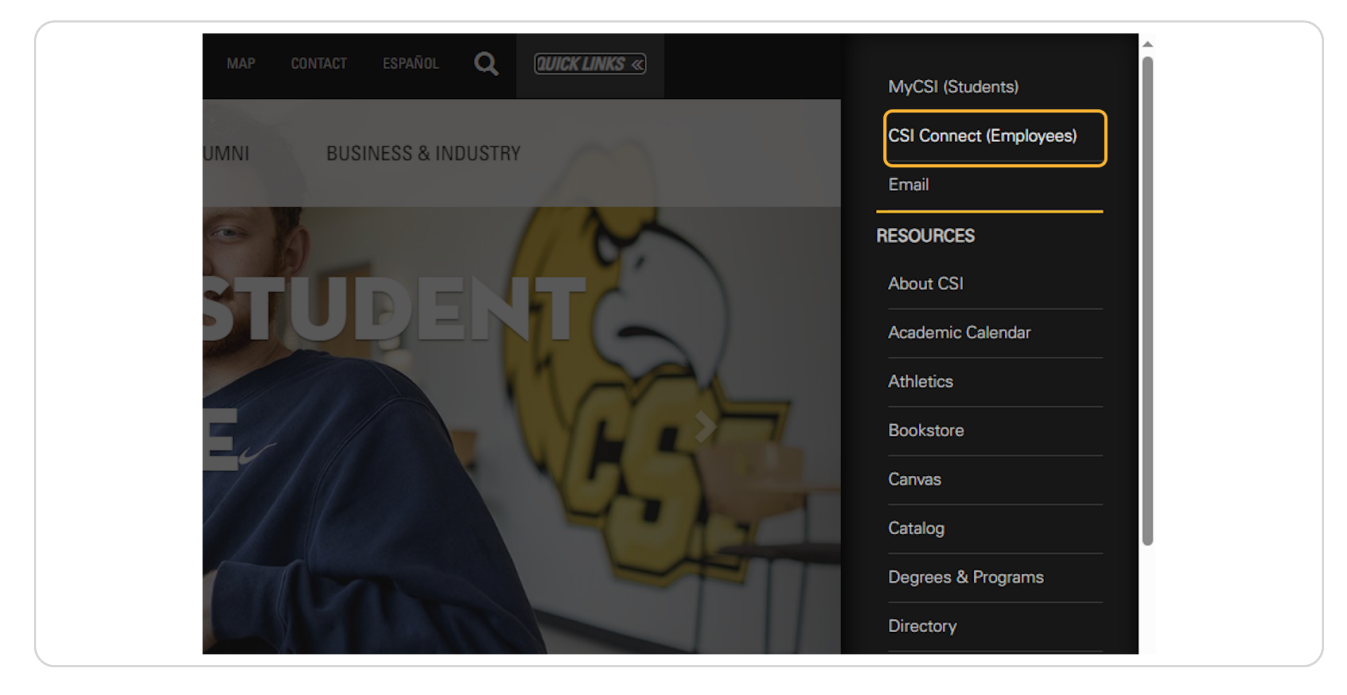

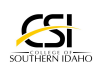

## Click on Faculty Dashboard.

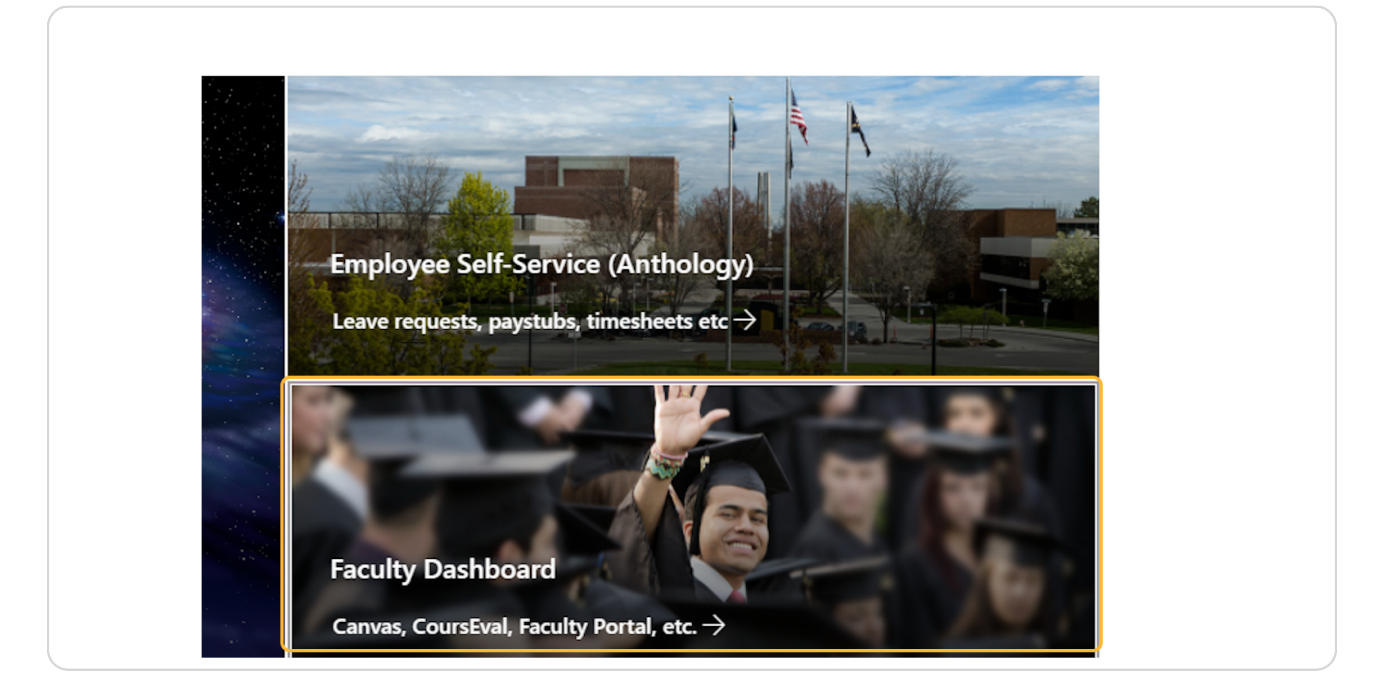

#### **STEP 5**

## Click on Faculty SIS Portal.

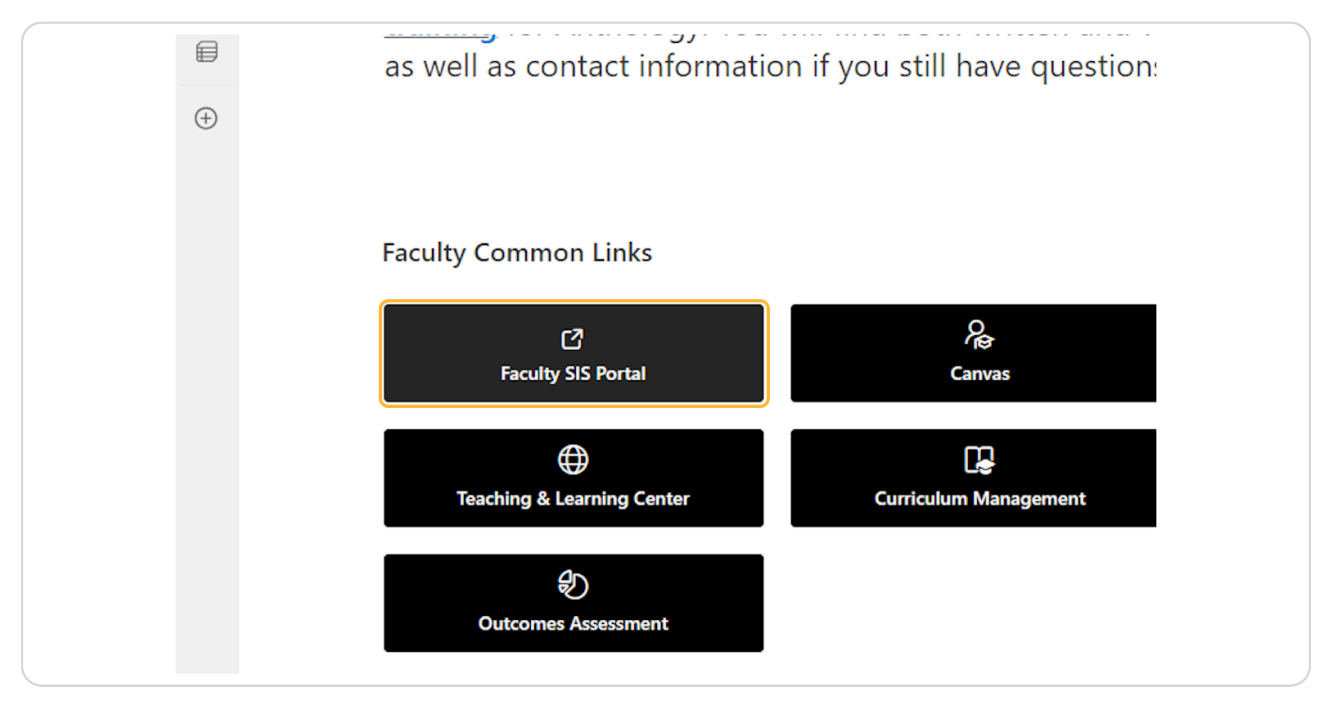

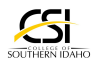

|                                                             | ENT STUDENTS                                                                                                    | V FIND STUDENT                    |
|-------------------------------------------------------------|----------------------------------------------------------------------------------------------------|-----------------------------------|
| Campus Info<br>My Profile<br>Contact Manager<br>My Students | Next Class<br>3/18/2024 10:00:00 AM<br>GNED101.1 C40A                                                                                       | News Description 1<br>more        |
| My Classes                                                  | MY CALENDAR                                                                                                    | NEWS CENTER                       |
|                                                             | Term: 202320C1<br>Course: GNED1011<br>Section: TLC11<br>Post/Assign/Exam: 0 <sup>™</sup><br>Attendance due: 2 <sup>♣</sup><br>Print Roster: | There are no tasks to display.    |
|                                                             | ■ ■ ■ more                                                                                                    | TASK                              |
|                                                             | CLASSES                                                                                                    |                                   |
| Versi                                                       | orr. 240314                                                                                                    | Home   Logout   Help   Site Index |

# Once you enter Anthology click on My Classes

#### STEP 7

## **Click on Gradebook**

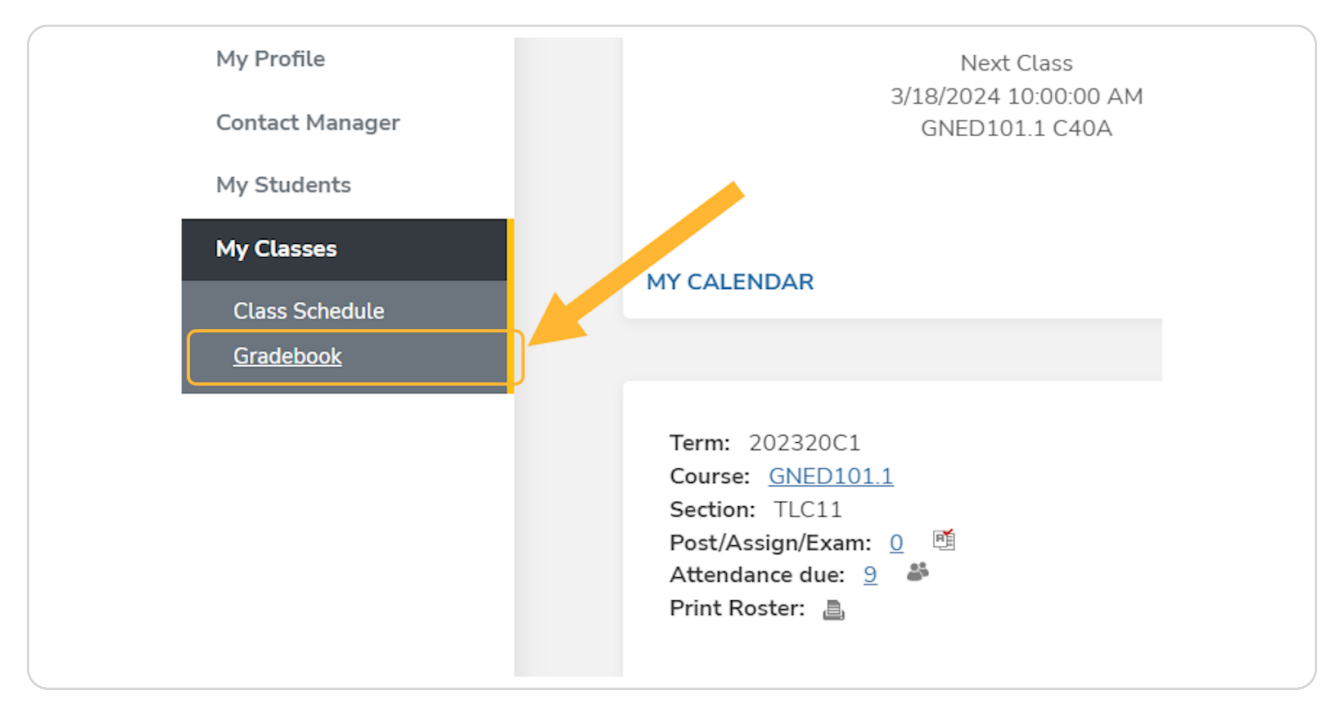

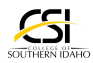

Select the appropriate term for your course. Your options will be 16, 12, 8 or 4 week.

| Course     | List for Term                                                                     | Fall 2023 16-Wk         |                                                                         |                                           |  |  |  |  |  |  |
|------------|-----------------------------------------------------------------------------------|-------------------------|-------------------------------------------------------------------------|-------------------------------------------|--|--|--|--|--|--|
| ary C      | ourse List                                                                        |                         |                                                                         |                                           |  |  |  |  |  |  |
| ire all d  | ourses to which you are assig                                                     | ned as the Pri          | mary Instructor                                                         |                                           |  |  |  |  |  |  |
| 1 to 5 of  | 5 entries<br>Course Title                                                         | Section 🌲               | Course Start/End Date                                                   | Day/Time                                  |  |  |  |  |  |  |
| 9.2        |                                                                                   | _                       |                                                                         |                                           |  |  |  |  |  |  |
| 0.2        | QuickBooks Accounting                                                             | TLC20W                  | 1/16/2024 to 5/9/2024                                                   |                                           |  |  |  |  |  |  |
| L.1        | <u>UuickBooks Accounting</u><br>Introductory Microbiology Lab                     | TLC20W                  | 1/16/2024 to 5/9/2024<br>1/16/2024 to 5/9/2024                          | W<br>11:00AM-1:50P                        |  |  |  |  |  |  |
| L.1<br>1.1 | <u>QuickBooks Accounting</u><br>Introductory Microbiology Lab<br>Courage to Learn | TLC20W<br>TLC02<br>C40A | 1/16/2024 to 5/9/2024<br>1/16/2024 to 5/9/2024<br>1/16/2024 to 5/9/2024 | W<br>11:00AM-1:50P<br>MW<br>10:00AM-10:50 |  |  |  |  |  |  |

i Information for Posting Grades in a Letter Grade Courses

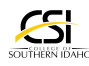

# Select the course you would like to post grades for. The names of the courses are hyperlinked.

Note: by default, the checkbox "Only show active students" is checked. Please do not uncheck this box.

| Below are all<br>Showing 1 to 5 o | courses to which you are assigne | ed as the Pri | mar  |
|-----------------------------------|----------------------------------|---------------|------|
| Course                            | Course Title                     | Section 🛓     | Cou  |
| ACCB229.2                         | QuickBooks Accounting            | TLC20W        | 1/10 |
| BIOL221L.1                        | Introductory Microbiology Lab    | TLC02 🔽       | 1/10 |
| GNED101.1                         | Courage to Learn                 | C40A          | 1/10 |
| GNED101.1                         | Hand Lettering & Calligraphy     | TLC11 🔽       | 1/10 |

## STEP 10

## **Click on Final Grades**

| Southern        | Start Date<br>1/16/2024 |          |     |       |          | Not Av                | ailable | ttengan           | ce      |                 |              |          |      |    |    | *         |
|-----------------|-------------------------|----------|-----|-------|----------|-----------------------|---------|-------------------|---------|-----------------|--------------|----------|------|----|----|-----------|
|                 | 5/9/2024                |          |     |       |          | 0 days                | lance D | ue                |         |                 |              |          |      |    |    |           |
|                 | Assignments &           | Exams    |     |       |          |                       |         |                   |         |                 |              |          |      |    |    |           |
| Campus Info     | 0 ungraded              |          |     |       |          |                       |         |                   |         |                 |              |          |      |    |    |           |
| My Profile      |                         |          |     |       |          |                       |         | BAG               | ж       |                 |              |          |      |    |    |           |
| Contact Manager |                         |          |     |       |          |                       |         |                   |         |                 |              |          |      |    |    |           |
| My Students     |                         |          |     |       |          |                       |         |                   |         |                 |              |          |      |    |    |           |
| My Classes      | Attendance              |          |     |       |          |                       |         | (                 | Final G | rades           |              |          |      |    |    | 1.1       |
| Class Schedule  | recentuaries            |          |     |       |          |                       |         | Ļ                 | · mar o |                 |              |          |      |    |    |           |
| Gradebook       | Clase Att               | onda     | nco |       |          |                       |         |                   |         |                 |              |          |      |    |    |           |
|                 | Class Au                | enua     | nee |       |          |                       |         |                   |         |                 |              |          |      |    |    |           |
|                 |                         |          |     | Time  | *        |                       |         | Ler               | gth*    |                 |              |          |      |    |    |           |
|                 |                         |          |     | Click | on a day | <b>۹ E</b><br>wwithin | revious | Month<br>endar to | Next    | Month<br>molete | attenda      | ance det | aile |    |    |           |
|                 |                         | <u> </u> |     | M     | arch 20  | 24                    | une cut |                   |         | mprete          | A decentrate | April 20 | 24   |    |    |           |
|                 |                         | 5        | м   | т     | w        | т                     | F       | s                 | 5       | м               | т            | w        | т    | F  | 5  |           |
|                 |                         | 25       | 26  | 27    | 28       | 29                    | . 1     | 2                 | 31      | 1               | 2            | 3        | . 4  | 5  | 6  |           |
|                 |                         | 3        | 4   | 5     | <u>6</u> | Z                     | 8       | 9                 | 7       | 8               | 9            | 10       | 11   | 12 | 13 |           |
|                 |                         | 10       | 11  | 12    | 13       | 14                    | 15      | 16                | 14      | 15              | 16           | 17       | 18   | 19 | 20 |           |
|                 |                         | 17       | 18  | 19    | 20       | 21                    | 22      | 23                | 21      | 22              | 23           | 24       | 25   | 26 | 27 |           |
|                 |                         | 24       | 25  | 26    | 27       | 28                    | 29      | 30                | 28      | 29              | 30           | 1        | 2    | 3  | 4  |           |
|                 |                         | 31       | 1   | 2     | 3        | 4                     | 5       | 6                 | 5       | 6               | 7            | 8        | 9    | 10 | 11 |           |
|                 |                         |          |     |       |          |                       |         |                   |         |                 |              |          |      |    | _  | -         |
|                 |                         |          |     |       |          |                       |         |                   |         |                 |              |          |      |    |    | $\bullet$ |

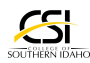

Enter the appropriate grade for the student using the dropdown box. Please refer to Step 1 if you have questions about which grades you should be using. If the grade is an F, please refer to the next step.

| Term     Term Start Date     Final Grade Posting Begins     Final Grade Post       202320C1 - Spring 2024 16-Wk     01/16/2024     01/16/2024     05/09/2024       Student     Total %<br>Absent     Letter Grade     LDA     Expiration Date     Comments       STUDENT SG, TEST     %     A <ul> <li></li></ul> | Term     Term Start Date     Final Grade Posting Begins     Final Grade Posting       202320C1 - Spring 2024 16-Wk     01/16/2024     01/16/2024     01/16/2024       Student     Total %<br>Absent     Letter Grade     LDA     Expiration Date     Comments       STUDENT SG, TEST     %     A     Image: Comments     Image: Comments     Image: Comments                                                                                                    | Conly show active :<br>The following provides informati<br>Enter grades for enrolled student: | students<br>(tion for grades proce)<br>(ts by published grade | sing for 2023<br>s processing o | 20C1 - Spring 2<br>leadlines. | 2024 16-Wk.   |                 |   |                    |
|----------------------------------------------------------------------------------------------------|----------------------------------------------------------------------------------------------------|-----------------------------------------------------------------------------------------------|---------------------------------------------------------------|---------------------------------|-------------------------------|---------------|-----------------|---|--------------------|
| 202320C1 - Spring 2024 16-Wk         01/16/2024         01/16/2024         05/09/2024           Student         Total %<br>Absent         Letter Grade         LDA         Expiration Date         Comments           STUDENT SG, TEST         %         A                                                        | Z02320C1 - Spring 2024 16-Wk         01/16/2024         01/16/2024         05/09/2024           Student         Total %<br>Absent         Letter Grade         LDA         Expiration Date         Comments           STUDENT SG, TEST         %         A         ✓         Image: Comments         Image: Comments         Image: Commen | Term                                                                                          |                                                               | Term Sta                        | rt Date                       | Final Grade P | osting Begins   |   | Final Grade Postin |
| Student     Total %<br>Absent     Letter Grade     LDA     Expiration Date     Comments       STUDENT SG, TEST     %     A <ul> <li></li></ul>                                                                                                    | Student     Total %<br>Absent     Letter Grade     LDA     Expiration Date     Comments       STUDENT SG, TEST     %     A     Image: Comments     Image: Comments     Image: Comments                                                                                                    | 202320C1 - Spring 2024 10                                                                     | 6-Wk                                                          | 01/16/2                         | 024                           | 01/16/2024    |                 |   | 05/09/2024         |
| Student     Total %<br>Absent     Letter Grade     LDA     Expiration Date     Comments       STUDENT SG, TEST     %     A     Image: Comments     Image: Comments     Image: Comments                                                                                                    | Student     Total %<br>Absent     Letter Grade     LDA     Expiration Date     Comments       STUDENT SG, TEST     %     A     Image: Comments     Image: Comments     Image: Comments                                                                                                    |                                                                                               |                                                               |                                 |                               |               |                 |   |                    |
| STUDENT SG, TEST %                                                                                                    | STUDENT SG, TEST %                                                                                                    | Student Abs                                                                                   | tal %<br>sent Letter Gr                                       | <u>ide</u>                      | LDA                           |               | Expiration Date |   | Comments           |
|                                                                                                    |                                                                                                    | STUDENT SG, TEST %                                                                            | A                                                             | ~                               |                               | <b>#</b>      |                 | Ê |                    |
|                                                                                                    |                                                                                                    |                                                                                               |                                                               |                                 | L                             |               |                 |   |                    |

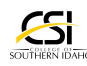

## If the student grade is an F, you must also enter the Last Day of Attendance. Please see glossary of terms for additional information.

Please note: If you do not provide the Last Date of Attendance someone from the registrar's office will contact you for this information.

|                                | Term Star | t Date     | Final Grade P | Posting Begins  | F |
|--------------------------------|-----------|------------|---------------|-----------------|---|
| 4 16-Wk                        | 01/16/20  | 024        | 01/16/2024    | Ļ               | ( |
|                                |           | 1          |               |                 |   |
| Total %<br>Absent Letter Grade |           | <u>LDA</u> |               | Expiration Date |   |
| % F                            | ~         |            | <b>#</b>      | <b>*</b>        |   |
|                                |           |            |               |                 |   |
|                                |           |            |               |                 |   |
|                                |           |            |               |                 |   |
|                                |           |            |               |                 |   |
|                                |           |            |               |                 |   |

## **STEP 13**

## Select the appropriate last date of attendance on the calendar.

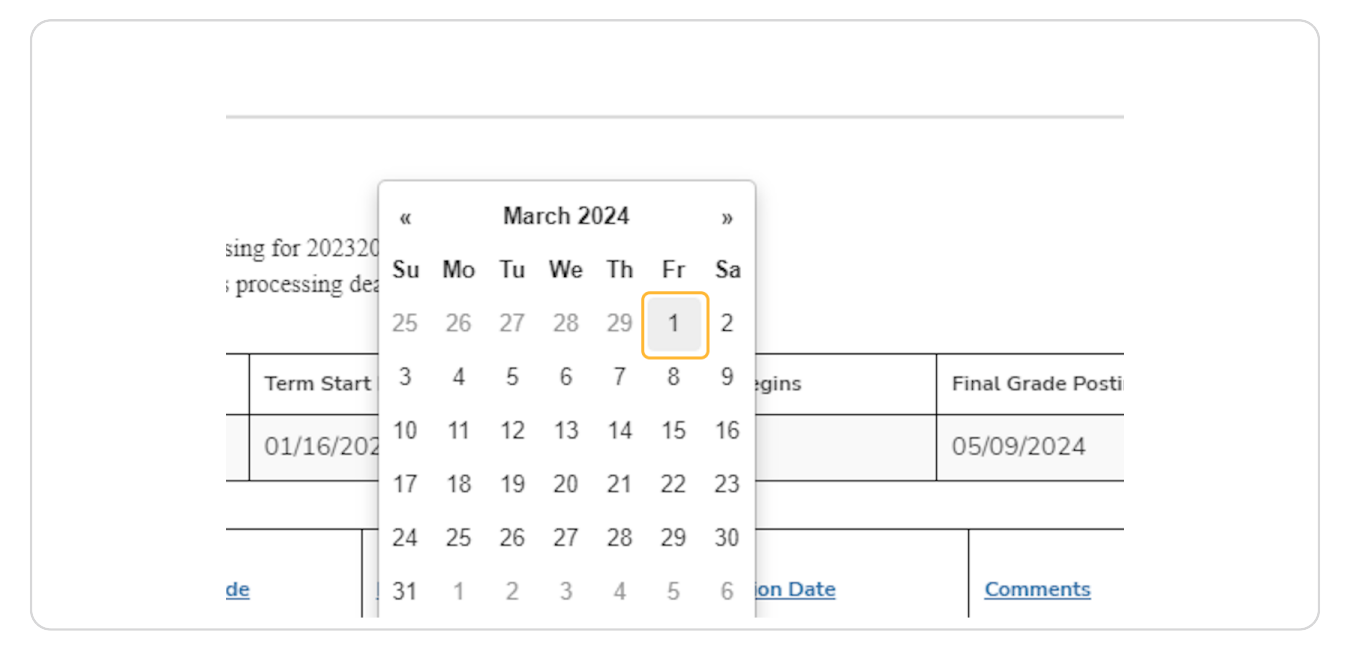

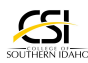

## **Click on SAVE FINAL GRADES**

Please note the following:

It's a good idea to capture a digital copy of your grades prior to submission. Simply click Control + P to print a hard copy or a PDF copy.

Once you save final grades you will be unable to edit them. You will need to send a message to records@csi.edu to make changes. Please provide these details in your email:

- Course Name
- Course Number
- Course Section
- Student Name
- $\cdot$  Student ID
- Correct Grade
- Any other questions you may have.

Also, your students will lose access to Canvas shortly after you post grades.

| Ν | Ло  | Tu | We | Th | Fr | Sa |         |                                                                      |
|---|-----|----|----|----|----|----|---------|----------------------------------------------------------------------|
| 2 | 26  | 27 | 28 | 29 | 1  | 2  |         |                                                                      |
| 4 | 4   | 5  | 6  | 7  | 8  | 9  | gins    | Final Grade Posting Ends                                             |
| 1 | 11  | 12 | 13 | 14 | 15 | 16 |         | 05/09/2024                                                           |
| 1 | 18  | 19 | 20 | 21 | 22 | 23 |         |                                                                      |
| 2 | 25  | 26 | 27 | 28 | 29 | 30 |         |                                                                      |
| 1 | 1   | 2  | 3  | 4  | 5  | 6  | on Date | Comments                                                             |
| 2 | 202 | 4  | Ê  |    |    |    | ۵       | SAVE FINAL GRADES                                                    |
|   |     |    |    |    |    |    |         | Home   Logout   Help   Site Index     Privacy Policy   Feedback Form |

Please note: If you are posting grades in an ONLINE COURSE and one of your students
 has a failing grade, you will see an additional blue pop-up box appear on your screen.
 See the next step for information on what to enter.

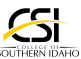

When the box below appears, please enter 60 minutes in the box.

| Final Grades                                                                                    |                                                 |
|-------------------------------------------------------------------------------------------------|-------------------------------------------------|
|                                                                                                 |                                                 |
|                                                                                                 |                                                 |
| The class section is configured as Var<br>Meeting minutes. How many minutes of a<br>entered for | attendance do you want to post for the LDA<br>? |

## STEP 16

# Then click on CONFIRM LDA DATES

| Meeting minutes. How many<br>entered for Flota Crystal Lee                                                                | minutes o<br>Lindquist                        |
|----------------------------------------------------------------------------------------------------|-----------------------------------------------|
| Minutes <b>*</b><br>60<br>Please confirm the LDA Dat<br>CONFIRM LDA DATES                                                 | es enterec                                    |
| Conly show active student<br>The following provides information for grade<br>Enter grades for enrolled students by publis | <b>ts</b><br>des processing<br>hed grades pro |
| Term                                                                                                    | Term Start                                    |

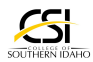

Then, scroll all the way to the bottom and click SAVE FINAL GRADES one more time.

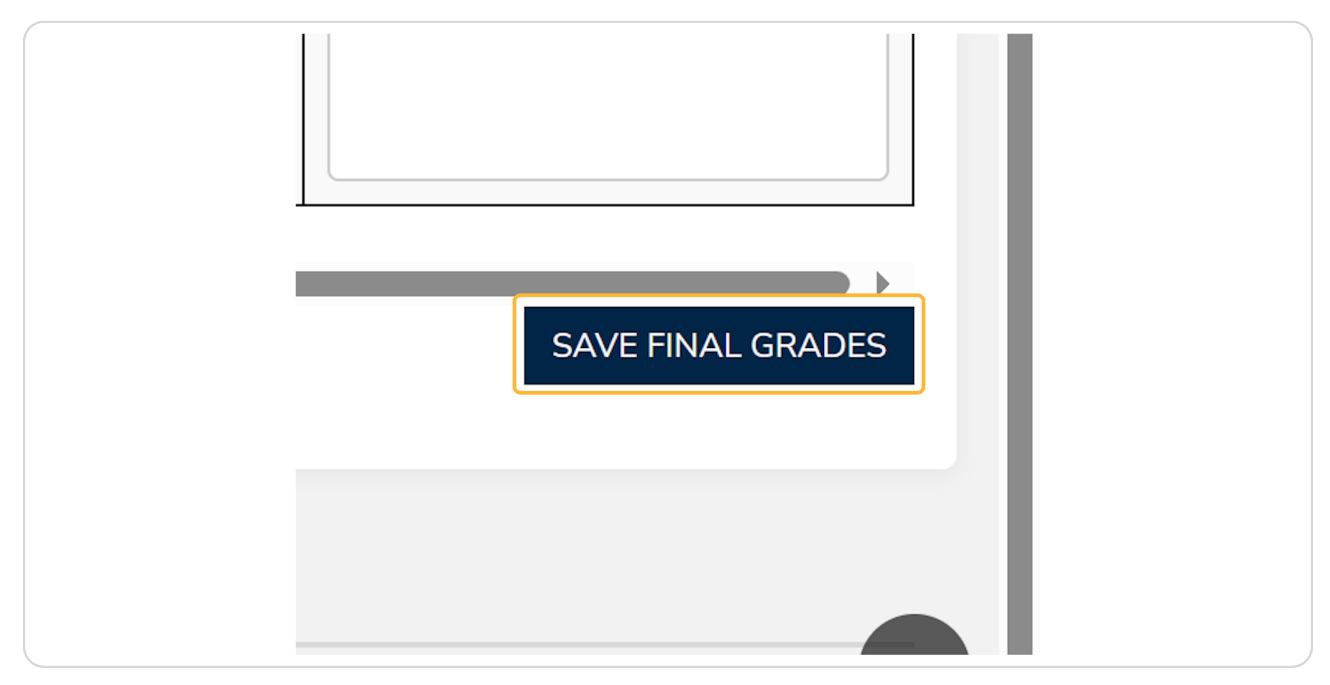

#### **STEP 18**

# To navigate back to your class list select the back button.

| Southern<br>IDAHO                                           | Gradebook                                                                                                    |                                                                                                    |
|-------------------------------------------------------------|----------------------------------------------------------------------------------------------------|----------------------------------------------------------------------------------------------------|
| Campus Info<br>My Profile<br>Contact Manager<br>My Students | Course Details - Quic<br>(TLC20W)                                                                                | ckBooks Accounting                                                                                        |
| My Classes<br>Class Schedule<br>Gradebook                   | Course Code<br>ACCB229.2<br>Start Date<br>1/16/2024<br>End Date<br>5/9/2024<br>Assignments & Exams<br>O ungraded | Secondary Section<br>Not Available<br>Last Posted Attendance<br>Not Available<br>Attendance Due<br>0 days |
|                                                             | Attendance<br>Final Grades                                                                                       | Final Grades                                                                                              |

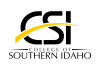

# Click on the Course

| Showing 1 to 5 of | 5 entries                     | м но снот п | ны у ны     |
|-------------------|-------------------------------|-------------|-------------|
| Course 🔺          | Course Title                  | Section 🛓   | Course Star |
| ACCB229.2         | <u>QuickBooks Accounting</u>  | TLC20W      | 1/16/2024   |
| BIOL221L.1        | Introductory Microbiology Lab | TLC02 🔽     | 1/16/2024   |
| GNED101.1         | Courage to Learn              | C40A        | 1/16/2024   |
| GNED101.1         | Hand Lettering & Calligraphy  | TLC11 🔽     | 1/16/2024   |
| SPAN101.1         | Elementary Spanish 1          | TLC01A      | 1/16/2024   |

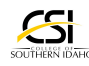

# Click on Final Grades...

Please note: The information in the yellow box indicates you are in a Pass/No Pass course.

| i mai orade                                                                     | es                              |                                                      |                               |                               |                |                     |                 |  |  |
|---------------------------------------------------------------------------------|---------------------------------|------------------------------------------------------|-------------------------------|-------------------------------|----------------|---------------------|-----------------|--|--|
| The gradi                                                                       | ng scale fo                     | or this class                                        | s/sectior                     | n is Pass/Fai                 | il.            |                     |                 |  |  |
| <b>Only show ac</b><br>The following provides in<br>Enter grades for enrolled s | formation for students by put   | e <b>nts</b><br>grades processii<br>olished grades p | ng for 2023<br>processing (   | 20C1 - Spring 2<br>deadlines. | 2024 16-Wk.    |                     |                 |  |  |
| Term                                                                            |                                 |                                                      | Term Start Date Final Grade F |                               | Posting Begins | Final Grade Posting | Ends            |  |  |
| 202320C1 - Spring 2024 16-Wk                                                    |                                 |                                                      | 01/16/2024 01/16/             |                               | 01/16/202      | 4                   | 05/09/2024      |  |  |
| Student                                                                         | <u>Total %</u><br><u>Absent</u> | Letter Grade                                         | 2                             | LDA                           |                | Expiration Date     | <u>Comments</u> |  |  |
| STUDENT SG, TEST                                                                | 0.00%                           |                                                      | ~                             |                               |                | <b>#</b>            |                 |  |  |
|                                                                                 |                                 |                                                      |                               |                               |                |                     |                 |  |  |

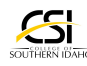

Enter the appropriate grade for the student using the drop down box. Please refer to Step 1 if you have questions about which grades you should be using. If the grade is an NP, please refer to the next step.

| 02320C1 - Spring 2024 16-Wk     01/16/2024     01/16/2024       sudent     Total %<br>Absent     Letter Grade     LDA     Expir       TUDENT SG, TEST     0.00%     P     Image: Constraint of the second second seco                                          | 02320C1 - Spring 2024 16-Wk     01/16/2024     01/16/2024       sudent     Total %<br>Absent     Letter Grade     LDA     Expire       TUDENT SG, TEST     0.00%     P     ■     ■                                                                                                    |              | ierm Star    | t Date                                                                                                    | Final Grade F                                       | osting                                                                                      |
|----------------------------------------------------------------------------------------------------|----------------------------------------------------------------------------------------------------|--------------|--------------|----------------------------------------------------------------------------------------------------|-----------------------------------------------------|---------------------------------------------------------------------------------------------|
| tudent Total %<br>Absent Letter Grade LDA Expire<br>TUDENT SG, TEST 0.00% P ✓                                                                                                    | Indext     Indext     Indext     Indext     Indext     Indext     Indext       Indext     Indext     Indext     Indext     Indext     Indext     Indext     Indext       Indext     Indext     Indext     Indext     Indext     Indext     Indext     Indext       Indext     Indext     Indext     Indext     Indext     Indext     Indext     Indext                                                                                                    | < C          | 01/16/20     | 01/16/2024 03                                                                                                    |                                                     | ļ                                                                                           |
| tudentTotal %<br>AbsentLetter GradeLDAExpireTUDENT SG, TEST0.00%PImage: Comparison of the second second sec | Indent     Total %<br>Absent     Letter Grade     LDA     Expire       TUDENT SG, TEST     0.00%     P     Image: Comparison of the second second se | 1            |              | 1                                                                                                    | •                                                   |                                                                                             |
| TUDENT SG, TEST 0.00%                                                                                                    | TUDENT SG, TEST 0.00%                                                                                                    | Letter Grade | 2            | <u>LDA</u>                                                                                                    |                                                     | Expir                                                                                       |
|                                                                                                    |                                                                                                    | P            | ~            |                                                                                                    | <b>#</b>                                            |                                                                                             |
|                                                                                                    |                                                                                                    |              |              |                                                                                                    |                                                     |                                                                                             |
|                                                                                                    |                                                                                                    |              | Letter Grade | <ul> <li>Com State</li> <li>Com State</li></ul> | c     01/16/2024       Letter Grade     LDA       P | Image: blac     Image: blac       c     01/16/2024       Letter Grade     LDA       P     ● |

## STEP 22

# If the student received a non-passing grade, Select NP

| udent          | Absent | Letter Grade | LDA      | Expir |
|----------------|--------|--------------|----------|-------|
| UDENT SG, TEST | 0.00%  | NP v         | <b>*</b> |       |

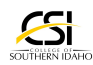

# If the student received a NP grade, you are also required to enter the Last Date of Attendance (LDA)

Please note: If you do not provide the Last Date of Attendance someone from the registrar's office will contact you for this information.

|      | <u></u> | Expiration Date |
|------|---------|-----------------|
| NP 🗸 |         | <b>m</b>        |
|      | NP 🗸    | NP V            |

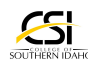

## Click on the appropriate last day of attendance for the student.

The last day of attendance in face-to-face courses is the last day the student physically attended class. For online classes, the last day the student participated in online course work, which is often different than the last day the logged in.

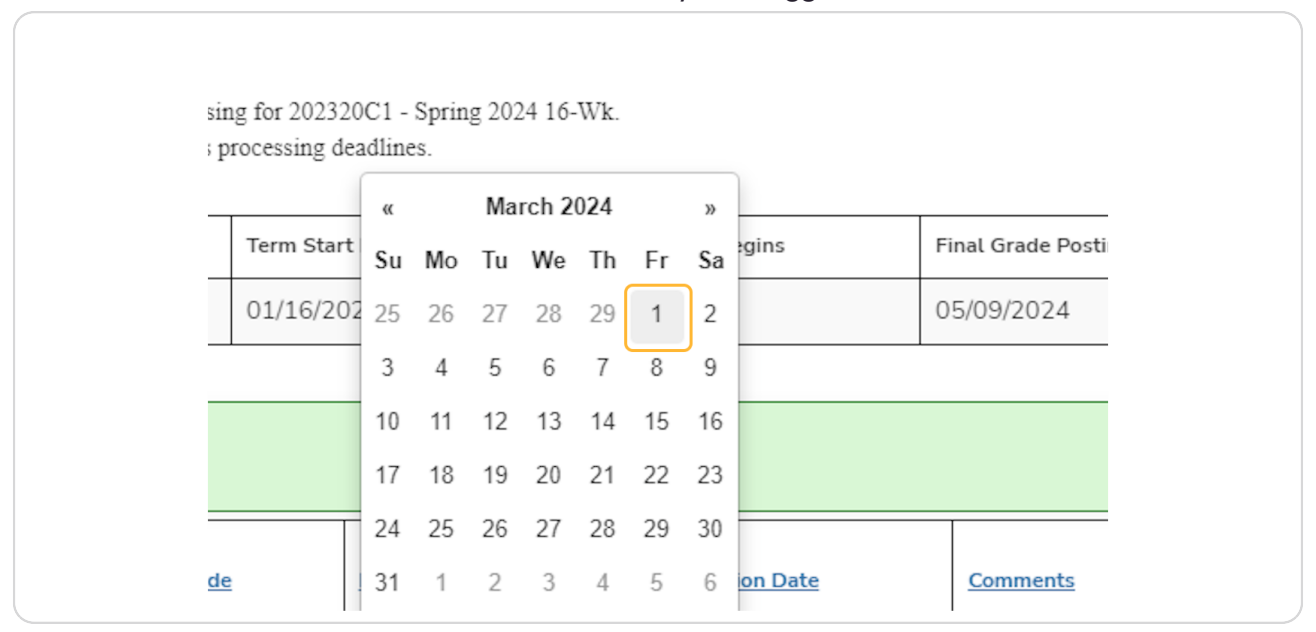

## STEP 25

## **Click on Save Final Grades**

| š. | -             |                 |                                 |                                        |   |
|----|---------------|-----------------|---------------------------------|----------------------------------------|---|
|    | Final Grade P | osting Begins   | Final Grade Posting Ends        |                                        | L |
|    | 01/16/2024    |                 | 05/09/2024                      |                                        | L |
|    |               |                 |                                 |                                        |   |
|    |               | Expiration Date | <u>Comments</u>                 |                                        |   |
|    | <b>#</b>      | <b>#</b>        |                                 |                                        | L |
|    |               |                 |                                 |                                        | L |
|    |               |                 |                                 | SAVE FINAL GRADES                      |   |
|    |               |                 |                                 |                                        | L |
|    |               |                 |                                 |                                        |   |
|    |               |                 |                                 | •                                      |   |
|    |               |                 | Home   Logout   Help   Site Ind | lex     Privacy Policy   Feedback Form | Ţ |

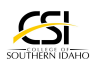

Please note: If an error was made posting grades the instructor must email
 records@csi.edu from their CSI email address to request changes. Please provide the course name, number, and section, the student name, ID number, and correct grade in the message.

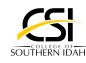